## Πώς διορθώνουμε ένα σφάλμα φακού στο photoshop;

Για να διορθώσουμε ένα σφάλμα φακού στο Photoshop, χρησιμοποιούμε την εντολή **Filter/Lens Correction** και μέσα από τον διάλογο που μας ανοίγει μπορούμε να κάνουμε τις διορθώσεις μας.

Σε τελευταίες εκδόσεις επίσης έχει προστεθεί και η εντολή Filter/Adaptive Wide Angle όπου μπορούμε να ελαχιστοποιήσουμε τις παραμορφώσεις που δημιουργούν οι ευρυγώνιοι και υπερευρυγώνιοι φακοί.